Postal Deliv

## Manage your carriers by postal code

The « Postal Deliv » module for Prestashop allows configuring the carriers more precisely.

At first, it was only designed to manage your carriers by postal code.

For example, you can make the carrier « My carrier » only available for customers whose postal code is 75001 or 75002.

Another function of this module offers you the possibility of limiting your « free delivery » policy to some countries.

For example, you can decide to offer free delivery only to customers living in France.

This doesn't mean that free delivery will be applied to all of the orders made by French customers, but that your free delivery conditions (for example for every order exceeding 30€) will only be applied to your French customers.

## INSTALL / UNINSTALL :

Installation of the « Postal Deliv » module requires 2 steps:

- The classic step:
  - In the « Admin => Modules » tab of your shop, add the module from your computer or PrestaShop Addons
  - Once done, module will be visible in the « Shipping & Logistics » part under the name « Postal Deliv ».
     Click « Install »
  - Second step has to be done manually:
    - o In the folder of the module (modules/postaldeliv), you'll find a folder « override/classes » which contains 3 files.
    - o Those 3 files must be pasted into the « override/classes » folder of your website.

<u>CAUTION</u>: If your folder « override/classes » already contains files named « Cart.php », « Carrier.php » or « Hook.php », do not replace them with the new ones ! Contact-us at contact@ebewe.net we will help you finalize the installation of the module.

To uninstall the module, do the same steps: uninstall the module in the back office and delete files « Cart.php », « Carrier.php » et « Hook.php ».

The disable is simply done in the back office.

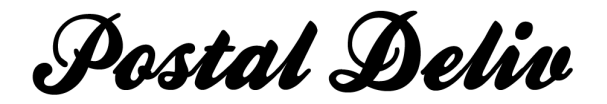

## **CONFIGURATION :**

Once installed, a new tab « Postal Deliv » will be added to the « Shipping » part of your shop's back office.

This page is composed of 2 parts. Each one of them offers you the possibility to manage one of the functionality of the module.

| anartaura Rova Etata Comtés                                                                                                    | Zanaga Transhea da priz Transhea da priz Transhea da priz                                                                                                    | modules Arployés | Vielérences Vieles                                                                                                    |  |  |
|----------------------------------------------------------------------------------------------------|----------------------------------------------------------------------------------------------------|------------------|----------------------------------------------------------------------------------------------------|--|--|
| Insponeurs Pays Etais Connes Zones Infancties de prix Trancties de polos Postal Delly                                                                                                    |                                                                                                    |                  |                                                                                                    |  |  |
| anneau d'administration 🔉 Tra                                                                                                    | ansport 🔉 Postal Deliv                                                                                                    |                  |                                                                                                    |  |  |
| ansporteurs par code pos                                                                                                    | tal                                                                                                    |                  |                                                                                                    |  |  |
| My carrier disponible pour                                                                                                    | es codes postaux suivants                                                                                                    |                  |                                                                                                    |  |  |
|                                                                                                    |                                                                                                    |                  |                                                                                                    |  |  |
|                                                                                                    | Modifier                                                                                                    |                  |                                                                                                    |  |  |
|                                                                                                    |                                                                                                    |                  |                                                                                                    |  |  |
| ort gratuit par pays                                                                                                    |                                                                                                    |                  |                                                                                                    |  |  |
|                                                                                                    |                                                                                                    |                  |                                                                                                    |  |  |
| a livraison offerte s'applique à tous.                                                                                                    | les pays                                                                                                    |                  |                                                                                                    |  |  |
|                                                                                                    | Fermer                                                                                                    |                  |                                                                                                    |  |  |
|                                                                                                    |                                                                                                    |                  |                                                                                                    |  |  |
|                                                                                                    |                                                                                                    |                  |                                                                                                    |  |  |
| Aland, Îles                                                                                                    | Albanie                                                                                                    |                  | Allemagne                                                                                                    |  |  |
| Aland, Îles<br>Andorre<br>Belgique                                                                                                    | Albanie     Autriche     Bosnie Herzégovine                                                                                                    |                  | Allemagne 🗖<br>Bélarus 🗖<br>Bulgarie                                                                                                    |  |  |
| Aland, Îles<br>Andorre<br>Belgique<br>Chypre                                                                                                    | Albanie     Autriche     Bosnie-Herzégovine     Croatie                                                                                                    |                  | Allemagne<br>Bélarus<br>Bulgarie<br>Danemark                                                                                                    |  |  |
| Aland, Îles<br>Andorre<br>Belgique<br>Chypre<br>Fire                                                                                                    | <ul> <li>Albanie</li> <li>Autriche</li> <li>Bosnie-Herzégovine</li> <li>Croatie</li> <li>Fspagne</li> </ul>                                                                                                    |                  | Allemagne<br>Bélarus<br>Bulgarie<br>Danemark<br>Estonie                                                                                                    |  |  |
| Aland, Îles<br>Andorre<br>Belgique<br>Chypre<br>Eire<br>Féroé, Îles                                                                                                    | Albanie     Autriche     Bosnie-Herzégovine     Croatie     Espagne     Finlande                                                                                                    |                  | Allemagne<br>Bélarus<br>Bulgarie<br>Danemark<br>Estonie<br>France                                                                                                    |  |  |
| Aland, Îles<br>Andorre<br>Belgique<br>Chypre<br>Eire<br>Féroé, Îles<br>Gibraltar                                                                                                    | Albanie     Autriche     Bosnie-Herzégovine     Croatie     Espagne     Finlande     Grèce                                                                                                    |                  | Allemagne<br>Bélarus<br>Bulgarie<br>Danemark<br>Estonie<br>France<br>Groenland                                                                                                    |  |  |
| Aland, Îles<br>Andorre<br>Belgique<br>Chypre<br>Eire<br>Féroé, Îles<br>Gibraltar<br>Guernesev                                                                                                    | Albanie     Autriche     Bosnie-Herzégovine     Croatie     Espagne     Finlande     Grèce     Hongrie                                                                                                    |                  | Allemagne<br>Bélarus<br>Bulgarie<br>Danemark<br>Estonie<br>France<br>Groenland<br>Islande                                                                                                    |  |  |
| Aland, Îles<br>Andorre<br>Belgique<br>Chypre<br>Eire<br>Féroé, Îles<br>Gibraltar<br>Guernesey<br>Italie                                                                                                    | <ul> <li>Albanie</li> <li>Autriche</li> <li>Bosnie-Herzégovine</li> <li>Croatie</li> <li>Croatie</li> <li>Espagne</li> <li>Finlande</li> <li>Grèce</li> <li>Hongrie</li> <li>Jersey</li> </ul>                                                                     |                  | Allemagne<br>Bélarus<br>Bulgarie<br>Danemark<br>Estonie<br>France<br>Groenland<br>Islande<br>Lettonie                                                                                                    |  |  |
| Aland, Îles<br>Andorre<br>Belgique<br>Chypre<br>Eire<br>Féroé, Îles<br>Gibraltar<br>Guernesey<br>Italie<br>Liechtenstein                                                                                                    | <ul> <li>Albanie</li> <li>Autriche</li> <li>Bosnie-Herzégovine</li> <li>Croatie</li> <li>Espagne</li> <li>Finlande</li> <li>Grèce</li> <li>Hongrie</li> <li>Jersey</li> <li>Lituanie</li> </ul>                                                                    |                  | Allemagne<br>Bélarus<br>Bulgarie<br>Danemark<br>Estonie<br>France<br>Groenland<br>Islande<br>Lettonie<br>Luxemboura                                                                                          |  |  |
| Aland, Îles<br>Andorre<br>Belgique<br>Chypre<br>Eire<br>Féroé, Îles<br>Gibraltar<br>Guernesey<br>Italie<br>Liechtenstein<br>Macédoine                                                                                                 | <ul> <li>Albanie</li> <li>Autriche</li> <li>Bosnie-Herzégovine</li> <li>Croatie</li> <li>Espagne</li> <li>Finlande</li> <li>Grèce</li> <li>Hongrie</li> <li>Jersey</li> <li>Lituanie</li> <li>Malte</li> </ul>                                                     |                  | Allemagne<br>Bélarus<br>Bulgarie<br>Danemark<br>Estonie<br>France<br>Groenland<br>Islande<br>Lettonie<br>Luxembourg<br>Man, Île de                                                                           |  |  |
| Aland, Îles<br>Andorre<br>Belgique<br>Chypre<br>Eire<br>Féroé, Îles<br>Gibraltar<br>Guernesey<br>Italie<br>Liechtenstein<br>Macédoine<br>Moldova                                                                                      | <ul> <li>Albanie</li> <li>Autriche</li> <li>Bosnie-Herzégovine</li> <li>Croatie</li> <li>Croatie</li> <li>Espagne</li> <li>Finlande</li> <li>Grèce</li> <li>Hongrie</li> <li>Jersey</li> <li>Lituanie</li> <li>Malte</li> <li>Monaco</li> </ul>                    |                  | Allemagne<br>Bélarus<br>Bulgarie<br>Danemark<br>Estonie<br>France<br>Groenland<br>Islande<br>Lettonie<br>Luxembourg<br>Man, Île de<br>Monténégro                                                             |  |  |
| Aland, Îles<br>Andorre<br>Belgique<br>Chypre<br>Eire<br>Féroé, Îles<br>Gibraltar<br>Guernesey<br>Italie<br>Liechtenstein<br>Macédoine<br>Moldova<br>Norvège                                                                           | <ul> <li>Albanie</li> <li>Autriche</li> <li>Bosnie-Herzégovine</li> <li>Croatie</li> <li>Espagne</li> <li>Finlande</li> <li>Grèce</li> <li>Hongrie</li> <li>Jersey</li> <li>Lituanie</li> <li>Malte</li> <li>Monaco</li> <li>Pays-bas</li> </ul>                   |                  | Allemagne<br>Bélarus<br>Bulgarie<br>Danemark<br>Estonie<br>Groenland<br>Islande<br>Lettonie<br>Luxembourg<br>Man, Île de<br>Monténégro                                                                       |  |  |
| Aland, Îles<br>Andorre<br>Belgique<br>Chypre<br>Eire<br>Féroé, Îles<br>Gibraltar<br>Guernesey<br>Italie<br>Liechtenstein<br>Macédoine<br>Moldova<br>Norvège<br>Portugal                                                               | Albanie     Autriche     Autriche     Bosnie-Herzégovine     Croatie     Croatie     Finlande     Grèce     Hongrie     Jersey     Lituanie     Malte     Manaco     Pays-bas     République Tchèque                                                               |                  | Allemagne<br>Bélarus<br>Bulgarie<br>Danemark<br>Estonie<br>France<br>Groenland<br>Islande<br>Lettonie<br>Luxembourg<br>Man, Île de<br>Monténégro<br>Pologne<br>Roumanie                                      |  |  |
| Aland, Îles<br>Andorre<br>Belgique<br>Chypre<br>Eire<br>Féroé, Îles<br>Gibraltar<br>Guernesey<br>Italie<br>Liechtenstein<br>Macédoine<br>Moldova<br>Norvège<br>Portugal<br>Royaume-Uni                                                | Albanie     Autriche     Autriche     Bosnie-Herzégovine     Croatie     Croatie     Espagne     Finlande     Grèce     Hongrie     Jersey     Lituanie     Malte     Monaco     Pays-bas     République Tchèque     Russie, Fédération de                         |                  | Allemagne<br>Bélarus<br>Bulgarie<br>Danemark<br>Estonie<br>France<br>Groenland<br>Islande<br>Lettonie<br>Luxembourg<br>Man, Îte de<br>Monténégro<br>Pologne<br>Roumanie<br>Saint-Marin                       |  |  |
| Aland, Îles<br>Andorre<br>Belgique<br>Chypre<br>Eire<br>Féroé, Îles<br>Gibraltar<br>Guernessey<br>Italie<br>Liechtenstein<br>Macédoine<br>Moldova<br>Norvège<br>Portugal<br>Royaume-Uni<br>Saint-Siege (État de la Cité du            | Albanie     Autriche     Autriche     Bosnie-Herzégovine     Croatie     Croatie     Espagne     Finlande     Grèce     Hongrie     Jersey     Lituanie     Malte     Monaco     Pays-bas     République Tchèque     Russie, Fédération de     Serbie              |                  | Allemagne<br>Bélarus<br>Bulgarie<br>Danemark<br>Estonie<br>France<br>Groenland<br>Islande<br>Lettonie<br>Luxembourg<br>Man, Îte de<br>Monténégro<br>Pologne<br>Roumanie<br>Saint-Marin                       |  |  |
| Aland, Îles<br>Andorre<br>Belgique<br>Chypre<br>Eire<br>Féroé, Îles<br>Gibraltar<br>Guernesey<br>Italie<br>Liechtenstein<br>Macédoine<br>Moldova<br>Norvège<br>Portugal<br>Royaume-Uni<br>Saint-Siege (État de la Cité du<br>Vatican) | Albanie     Autriche     Autriche     Bosnie-Herzégovine     Croatie     Croatie     Espagne     Finlande     Grèce     Hongrie     Jersey     Lituanie     Malte     Monaco     Pays-bas     République Tchèque     Serbie     Slovénie                           |                  | Allemagne<br>Bélarus<br>Bulgarie<br>Danemark<br>Estonie<br>France<br>Groenland<br>Islande<br>Lettonie<br>Luxembourg<br>Man, Île de<br>Monténégro<br>Pologne<br>Roumanie<br>Saint-Marin<br>Slovaquie          |  |  |
| Aland, Îles<br>Andorre<br>Belgique<br>Chypre<br>Eire<br>Féroé, Îles<br>Gibraltar<br>Guernesey<br>Italie<br>Liechtenstein<br>Macédoine<br>Moldova<br>Norvège<br>Portugal<br>Royaume-Uni<br>Saint-Siege (État de la Cité du<br>Vatican) | Albanie     Autriche     Autriche     Bosnie-Herzégovine     Croatie     Croatie     Espagne     Finlande     Grèce     Hongrie     Jersey     Lituanie     Malte     Monaco     Pays-bas     République Tchèque     Russie, Fédération de     Serbie     Slovénie |                  | Allemagne<br>Bélarus<br>Bulgarie<br>Danemark<br>Estonie<br>France<br>Groenland<br>Islande<br>Lettonie<br>Luxembourg<br>Man, Île de<br>Monténégro<br>Pologne<br>Roumanie<br>Saint-Marin<br>Slovaquie<br>Suède |  |  |

By default, while you haven't modified the module, nothing changes in the Front Office of your shop. Your customers won't see any difference.

- <u>« Carriers by postal code » part</u>

Let's take the example from the beginning : « Making « My carrier » available only for deliveries where the postal code is 75001 or 75002 » Nothing is easier :

- In the select menu, choose « My carrier »
- In the text input, enter « 75001,75002 » (Separate postal codes with a coma « , » without leaving blanks)
- o Click on « Modify »

Ce module est soumis à une licence commerciale concédée par la société EURL ébewè Pour obtenir une licence, contactez-nous : contact@ebewe.net - www.ebewe.net En cas d'acquisition sur Prestashop Addons, la facture fait office de licence

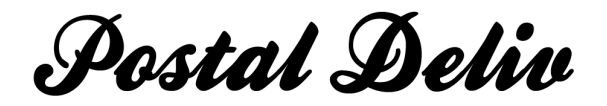

Configuration is saved and you're offered the possibility to add a new condition. Proceed the same way to add a new condition for another carrier.

| ransporteurs par code postal                                  |           |
|---------------------------------------------------------------|-----------|
| My carrier  v disponible pour les codes postaux suivants 75   | 001,75002 |
| Boutique de test v disponible pour les codes postaux suivants |           |
| Modifier                                                      |           |
|                                                               |           |

<u>« Free delivery by country » part</u>

Let's take the example from the beginning again: « Making your « free delivery » policy available only for your customers delivered in France »

Here again, nothing is easier :

- o Click « Modify » to make the list of countries appear
- Check the box on the right of « France »

Configuration is automatically saved.

Check as many boxes as you wish.

| a livraison offerte est réservée aux pays suiva | nts : France,             |               |
|-------------------------------------------------|---------------------------|---------------|
| Fermer                                          |                           |               |
| AL . D                                          |                           |               |
| Aland, lies                                     | Albanie                   | Allemagne     |
| Andorre 🗆                                       | Autriche                  | Belarus       |
| Belgique                                        | Bosnie-Herzegovine        | Bulgarie      |
| Chypre                                          | Croatie                   | Danemark      |
| Eire                                            | Espagne                   | Estonie       |
| Féroé, lles                                     | Finlande                  | France V      |
| Gibraltar                                       | Grèce                     | Groenland     |
| Guernesey                                       | Hongrie                   | Islande       |
| Italie                                          | Jersey                    | Lettonie      |
| Liechtenstein                                   | Lituanie                  | Luxembourg    |
| Macédoine                                       | Malte                     | Man, Île de 📃 |
| Moldova 🔲                                       | Monaco                    | Monténégro    |
| Norvège 📃                                       | Pays-bas                  | Pologne       |
| Portugal                                        | République Tchèque 🔲      | Roumanie      |
| Royaume-Uni                                     | Russie, Fédération de     | Saint-Marin   |
| Saint-Siege (État de la Cité du 🔲               | Serbie                    | Slovaguie     |
| Vatican)                                        | Slovénie                  | Suède 🔲       |
| Suisse                                          | Svalbard et Île Jan Maven | Turquie 🔲     |
|                                                 |                           | Turquio       |

## **CONCLUSION :**

We hope this module will help you and simplify your everyday work. Do not hesitate to send us a mail to tell us what you think about it.

Ce module est soumis à une licence commerciale concédée par la société EURL ébewè Pour obtenir une licence, contactez-nous : contact@ebewe.net - www.ebewe.net En cas d'acquisition sur Prestashop Addons, la facture fait office de licence